## Formas rápidas de creación de caso

- Crear a partir de un caso existente
- Aplicar una plantilla

## Crear a partir de un caso existente

1. Iniciar sesión en el portal ITHelpCenter. El el menú principal seleccionar *Gestión de Casos > Consola*.

En el panel de herramientas de consola, en el lado derecho de la pantalla dar clic en el botón **Crear caso complejo**. Se abrirá la ventana para buscar en el listado de casos creados.

 Buscar un caso por criterios como: Número de caso, origen, categoría, estado, prioridad, sla, owner, handler, usuario final, etc.
 O seleccionar del listado complete de caso;

| 0 | seleccionar | del | listado | completo | de casos: |
|---|-------------|-----|---------|----------|-----------|
|---|-------------|-----|---------|----------|-----------|

| Búsqueda de | e caso | Búsqueda de ( | CI                        |              |                                       |                       |                 |            | Permisos        |
|-------------|--------|---------------|---------------------------|--------------|---------------------------------------|-----------------------|-----------------|------------|-----------------|
| □Todos      |        | Columnas      | CATE<br>Selecc<br>ingresa | GORY_DE ~    | incident<br>mna y en el<br>clave para | te<br>campo<br>buscar | 20 V \$         | iúsqueda   | Crear nuevo CAT |
| IDSDCASE    | SOURCE | MODEL         | SERVICE                   | SLA          | ISMAYOR                               | CATEGORY              | CATEGORY_DETAIL | STATUS     | Importar        |
| 13          | PERSON | Incidente Ge  | Incident                  | Incidentes g | false                                 | Servicios IT\S        | Incidente       | InProgress | F               |
| 5           | PERSON | Incidente Ge  | Incident                  | Incidentes g | false                                 | Servicios IT\S        | Incidente       | InProgress | 2               |
| 7           | PERSON | Incidente Ge  | Incident                  | Incidentes g | false                                 | Servicios IT\S        | Incidente       | InProgress | P               |
| 8           | PERSON | Incidente Ge  | Incident                  | Incidentes g | false                                 | Servicios IT\S        | Incidente       | InProgress | ٤               |
| 22          | DEDCON | Incidente Ge  | Incident                  | Incidentes a | falca                                 | Servicios IT\S        | Incidente       | InProgress | P               |

- 3. Seleccionar un registro y dar clic en **Crear nuevo CAT** para abrir el formulario para creación de caso. <u>Opciones adicionales:</u>
  - **Importar:** Con esta opción, los campos: *Urgencia, Categoría, Detalle, SLA/Modelo, Impacto, Prioridad, Título y Descripción* en el formulario de creación serán automáticamente completados con la misma información del caso seleccionado.
  - **Incluir relacionados:** Con esta opción, la ventana para agregar relaciones con otros casos se abrirá antes del formulario de creación:

**Seleccionar caso** y su **Categoría** serán autocompletados. Diligenciar los campos: **Tipo de relación:** Para definir el tipo de relación e ingresar **Título(Asunto)** and **Descripción** de la relación entre los casos.

## Ver Herramienta Casos relacionados

Importar e Incluir relacionados habilitados:

|   |          | Caso selecciónado                   |                                                                                |
|---|----------|-------------------------------------|--------------------------------------------------------------------------------|
|   | Q        | 13 Problemas con el monitor         | Seleccionar Caso:                                                              |
|   | lo/Fallo | Servicio de Seguridad\Desconocid    | Categoría:                                                                     |
| ~ |          | Relación desconocida                | Tipo de relación:                                                              |
|   |          |                                     | Título:                                                                        |
|   |          |                                     | No se ve bien la imagen                                                        |
|   |          |                                     | Descripción:                                                                   |
|   |          | as encendido se ven mal los colores | Después de un par de hor                                                       |
|   |          | as encendido se ven mal los colores | Título:<br>No se ve bien la imagen<br>Descripción:<br>Después de un par de hor |

Dar clic en el botón **Aceptar** para guardar. Se abrirá auna ventana con la relación creada. Si es necesario, seleccionar la relación para editar o para crear/eliminar relaciones.

|                   |                      |          |                  | 20 ~                   | ≎ Ir         | 1  | Editar   |  |
|-------------------|----------------------|----------|------------------|------------------------|--------------|----|----------|--|
| IDSDCASE_RELATION | RELATION STYPENAME   | IDSDCASE | RELATION S_TITLE | RELATIONS_DESCRIPTION  | MT_TITLEM    | С. | Eliminar |  |
| 1                 | Relación desconocida | 13       | No se ve bien la | Después de un par de h | Incidente Ge | s  | Liiminai |  |
| <                 |                      |          |                  |                        |              | >  | Agregar  |  |

Una vez las relaciones están creadas, el formulario para crear el casos se abrirá. Completar o editar la información del caso y dar clic en el botón **Agregar caso**.

| Seleccionar usuario:   Agregar   Seleccionar un Usuario y   completar/editar la información   para crear el caso   Urgencia: Es urgente: Media Cambiar Seleccionar categoría: Servicios IT\Soporte de Hardware Cambiar Detalles: Problemas con el monitor Detalles: Problemas con el monitor Cambiar Incidente gene Incidente Gener Defecto 480 240 El objetivo princ Descripción Titule: Problemas con el monitor Descripción Impacto: Problemas con el monitor Problemas con el monitor Descripción Titule: Problemas con el monitor Descripción: Media Impacto: Problemas con el monitor Problemas con el monitor Descripción Impacto: Problemas con el monitor Impacto: Prioridad: Bajo Indicate es de rabajando el usuario empleza que el monitor parpadea o muestra ondas                                                                                                    | Completar el siguiente formulario                                                                                                |                                                               |  |   |       |       |  |   |  |  |  |
|----------------------------------------------------------------------------------------------------|----------------------------------------------------------------------------------------------------|---------------------------------------------------------------|--|---|-------|-------|--|---|--|--|--|
| Seleccionar usuario: Agregar   Agregar Seleccionar un Usuario y completar/editar la información para crear el caso   Urgencia: Es urgente:   Media     Seleccionar categoría Servicios IT/Soporte de Hardware   Categoría: Servicios IT/Soporte de Hardware   Detailes: Problemas con el monitor   IDMDSLA SLANAME   TITLEM DATENAME   MAXTIME NORMALTIME   Commentaria   Incidentes gene Incidente Gener   Defecto 480   240 El objetivo princ   Carboir Prioridad:   Impacto: Prioridad:   Bajo     Problemas con el monitor   Prioridad: Media Incidente sente in a setta trabajando el usuario empieza que el monitor parpadea o muestra ondas                                                                                                    | Número de caso: 30                                                                                                    |                                                               |  |   |       |       |  |   |  |  |  |
| Urgencia: Es urgente:<br>Media                                                                                                    | Seleccionar usuario:<br>Agregar<br>Seleccionar un Usuario y<br>completar/editar la información<br>para crear el caso             |                                                               |  |   |       |       |  |   |  |  |  |
| Media   Seleccionar categoría:   Servicios IT\Soporte de Hardware   Detalles:   Problemas con el monitor     IDMDSLA   SLANAME   TITLEM   DATENAME   MAXTIME   NORMALTIME   COMMENTSM   1   Incidentes gene   Incidentes gene   Intervertes   Impacto:   Problemas con el monitor   Descripción: Impacto   Impacto:   Impacto:   Impacto:   Impacto:   Impacto: <                                                                                                    | Urgencia: Es urgente:                                                                                                    |                                                               |  |   |       |       |  |   |  |  |  |
| Seleccionar categoría   Categoría: Servicios IT\Soporte de Hardware   Detalles: Problemas con el monitor     IDMDSLA SLANAME   TITLEM DATENAME   MAXTIME NORMALTIME   COMMENTSM   1 Incidentes gene   Incidentes gene Incidente Gener   Defecto 480   240   El objetivo princ   Prioridad:   Bajo   Título:   Problemas con el monitor   Problemas con el monitor   Descripción:   Mientras está trabajando el usuario empieza que el monitor parpadea o muestra ondas                                                                                                    | Media ~                                                                                                    |                                                               |  |   |       |       |  |   |  |  |  |
| IDMDSLA     SLANAME     TITLEM     DATENAME     MAXTIME     NORMALTIME     COMMENTSM       1     Incidentes gene     Incidente Gener     Defecto     480     240     El objetivo princ                 Oescripción             Impacto:      Prioridad:          Bajo       Media         Título:            Problemas con el monitor           Descripción:                                                                                                    | Seleccionar categoría         Categoría:       Servicios IT\Soporte de Hardware         Detalles:       Problemas con el monitor |                                                               |  |   |       |       |  |   |  |  |  |
| 1       Incidentes gene       Incidente Gener       Defecto       480       240       El objetivo princ             >       >       >       >       >       >       >       >       >       >       >       >       >       >       >       >       >       >       >       >       >       >       >       >       >       >       >       >       >       >       >       >       >       >       >       >       >       >       >       >       >       >       >       >       >       >       >       >       >       >       >       >       >       >       >       >       >       >       >       >       >       >       >       >       >       >       >       >       >       >       >       >       >       >       >       >       >       >       >       >       >       >       >       >       >       >       >       >       >       >       >       >       >       >       >       >       >       >       >       >       >       >       > <td< td=""><td>IDMDSLA</td><td colspan="10">IDMDSLA SLANAME TITLEM DATENAME MAXTIME NORMALTIME COMMENTSM</td></td<> | IDMDSLA                                                                                                    | IDMDSLA SLANAME TITLEM DATENAME MAXTIME NORMALTIME COMMENTSM  |  |   |       |       |  |   |  |  |  |
| < <p>Descripción   Impacto: Prioridad:   Bajo  Media    Título:  Problemas con el monitor    Descripción:  Mientras está trabajando el usuario empieza que el monitor parpadea o muestra ondas</p>                                                                                                    | 1                                                                                                    | Incidentes gene Incidente Gener Defecto 480 240 El objetivo p |  |   |       |       |  |   |  |  |  |
| Descripción     Impacto:   Prioridad:   Bajo   ✓   Media   ✓   Título:   Problemas con el monitor   Descripción:   Mientras está trabajando el usuario empieza que el monitor parpadea o muestra ondas                                                                                                    | <                                                                                                    |                                                               |  |   |       |       |  | > |  |  |  |
| Impacto: Prioridad:   Bajo <ul> <li>Media</li> <li>Título:</li> <li>Problemas con el monitor</li> </ul> Descripción: <ul> <li>Mientras está trabajando el usuario empieza que el monitor parpadea o muestra ondas</li> </ul>                                                                                                    | Descrinció                                                                                                    | n                                                             |  |   |       |       |  |   |  |  |  |
| Impacto: Prioridad:   Bajo <ul> <li>Media</li> <li>Título:</li> <li>Problemas con el monitor</li> </ul> Descripción: <ul> <li>Mientras está trabajando el usuario empieza que el monitor parpadea o muestra ondas</li> </ul>                                                                                                    | Descripcio                                                                                                    |                                                               |  |   |       |       |  |   |  |  |  |
| Bajo Media   Título:    Problemas con el monitor   Descripción:    Mientras está trabajando el usuario empieza que el monitor parpadea o muestra ondas                                                                                                    | Impacto:                                                                                                    |                                                               |  |   | Prior | idad: |  |   |  |  |  |
| Título:  Problemas con el monitor  Descripción:  Mientras está trabajando el usuario empieza que el monitor parpadea o muestra ondas                                                                                                    | Bajo                                                                                                    |                                                               |  | ~ | Me    | edia  |  | ~ |  |  |  |
| Problemas con el monitor Descripción:  Mientras está trabajando el usuario empieza que el monitor parpadea o muestra ondas                                                                                                    | Título: 🗌                                                                                                    |                                                               |  |   |       |       |  |   |  |  |  |
| Descripción:<br>Mientras está trabajando el usuario empieza que el monitor parpadea o muestra ondas                                                                                                    | Problemas con el monitor                                                                                                    |                                                               |  |   |       |       |  |   |  |  |  |
| Mientras está trabajando el usuario empieza que el monitor parpadea o muestra ondas                                                                                                    | Descripción:                                                                                                    |                                                               |  |   |       |       |  |   |  |  |  |
|                                                                                                    | Mientras está trabajando el usuario empieza que el monitor parpadea o muestra ondas                                              |                                                               |  |   |       |       |  |   |  |  |  |

## Aplicar una plantilla

Ver como utilizar la herramienta Plantilla

- 1. Durante la creación del nuevo caso, dar clic en el botón **Plantilla**.
- 2. En la ventana *Plantillas de caso*, seleccionar la plantilla y dar clic en el botón **Exportar**. Los campos: *Urgencia, Título y Descripción* en el formulario de creación de caso se autocompletará con la información guardada en la plantilla.

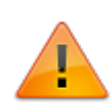

Habilitar la casilla **De otros usuarios** para visualizar las plantillas creadas por otros asesores.

Cuando se aplica la plantilla la *Categoría* del caso puede ser completada con la categoría guardada en la plantilla, pero en el formulario de creación se requiere que la categoría sea seleccionada nuevamente para que se recalcule el Sla/Model.

|              | Plantillas de caso            |            |          |                   |  |  |  |  |  |  |
|--------------|-------------------------------|------------|----------|-------------------|--|--|--|--|--|--|
| Importar     | 2                             |            |          | )e otros usuarios |  |  |  |  |  |  |
| Título       | Descripción                   |            |          |                   |  |  |  |  |  |  |
| Plantila H   | Información básicas de tecla  | Exportar 📄 | Editar 🛃 | Eliminar 🏢        |  |  |  |  |  |  |
| Plantilla ir | Plantilla incidentes generale | Exportar 📄 | Editar 불 | Eliminar 🏢        |  |  |  |  |  |  |
|              |                               |            |          |                   |  |  |  |  |  |  |

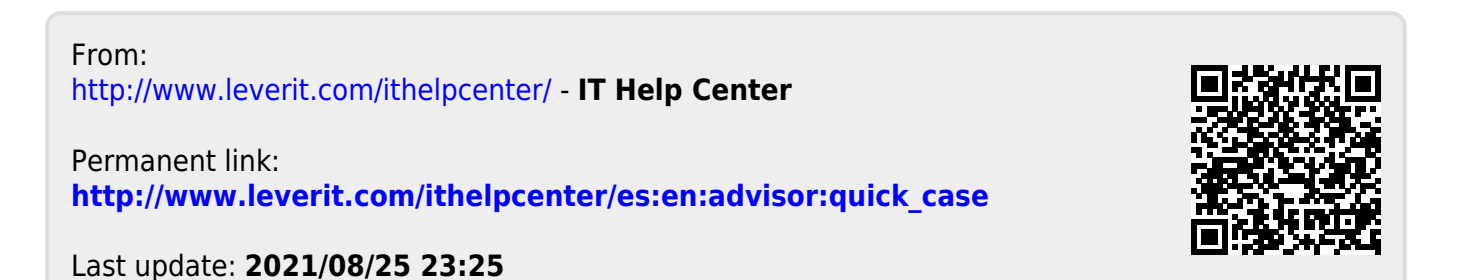